# Manual

# Antenna measuring system MSK 200

Valid from software version V 3.8

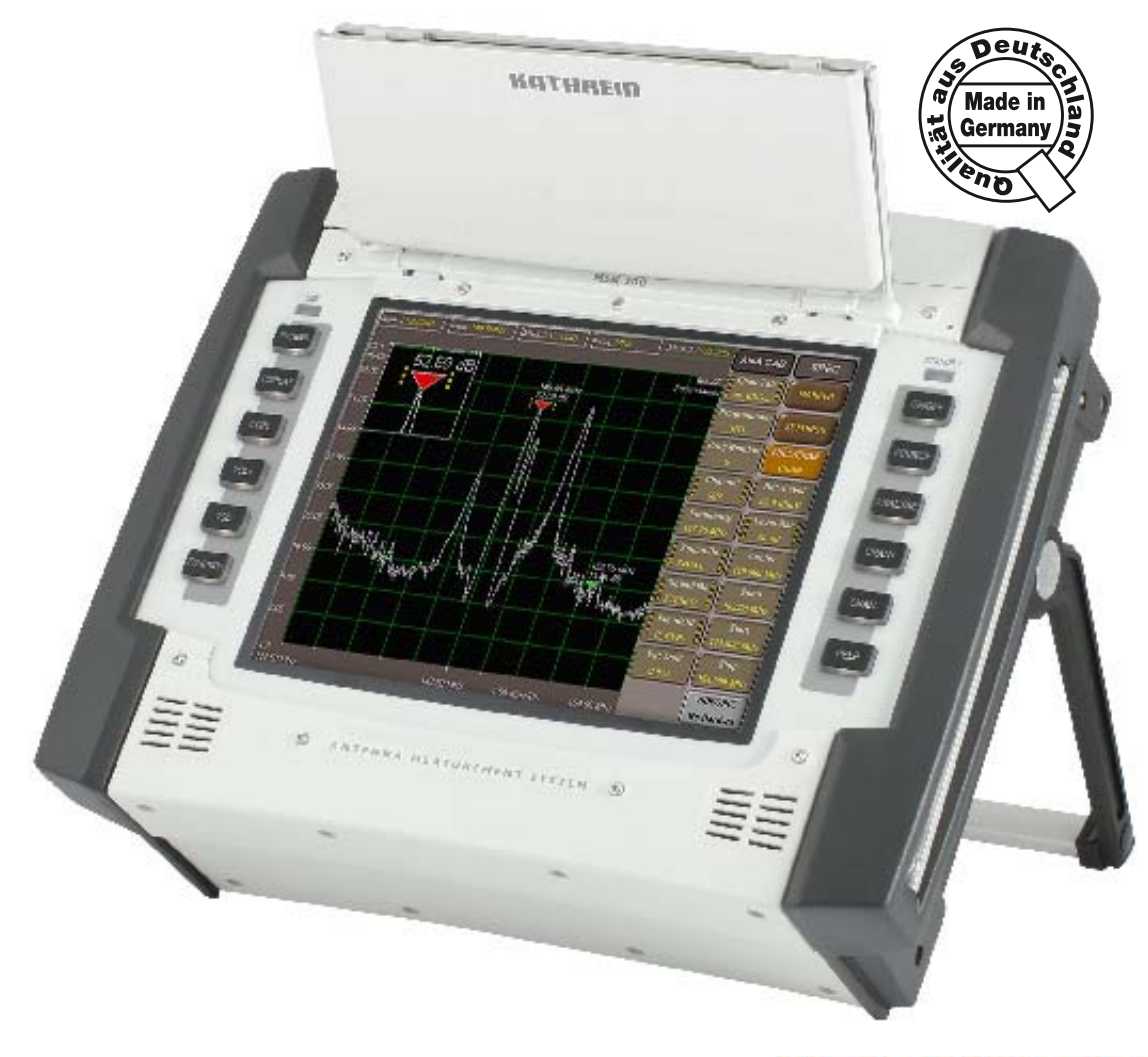

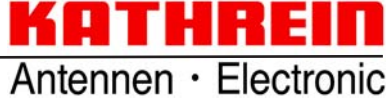

# FOREWORD/IMPORTANT INSTRUCTIONS

Dear customer,

please follow all the information given in this manual. KATHREIN-Werke KG has made every effort to ensure the information and descriptions are correct and complete.

We reserve the right to make changes to this manual without prior notice. In particular, this applies to changes made due to technical advancements.

We are always grateful to receive your comments and suggestions for improvement.

Prior written consent from KATHREIN-Werke KG is required for publishing, copying, reprinting or electronically reproducing this manual or parts thereof.

All product names and trademarks in this manual are the property of the respective companies.

At http://www.kathrein.de  $\rightarrow$  "Service"  $\rightarrow$  "Software and Downloads" you can register for the information service for the meter and you will also find the latest software to download for your device.

#### VALIDITY OF MANUAL

This manual applies to the measuring system:

| MSK 200/S2 (75 Ω) | Order no. 21710024 | MSK 200/S2 (50 Ω) | Order no. 21710025 |
|-------------------|--------------------|-------------------|--------------------|
| MSK 200/M4 (75 Ω) | Order no. 21710026 | MSK 200/M4 (50 Ω) | Order no. 21710027 |
| MSK 200/ME (75 Ω) | Order no. 21710034 | MSK 200/ME (50 Ω) | Order no. 21710035 |

The following notes are important for operating the MSK 200 and must be observed under all circumstances. The functions of the MSK 200 described in these operating instructions are not available for every device version due to the different hardware versions of the device.

### **GENERAL SAFETY NOTES**

The MSK 200 was developed and produced in compliance with the relevant harmonised guidelines, standards and additional technical specifications. The product is state-of-the-art and ensures the maximum level of safety. However, this safety level can only be reached in practice if all of the necessary measures are taken.

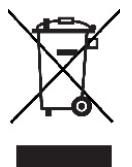

Electronic equipment is not domestic waste - in accordance with directive 2002/96/EC OF THE EUROPEAN PARLIAMENT AND THE COUNCIL dated 27<sup>th</sup> January 2003 concerning used electrical and electronic appliances, it must be disposed of properly.

At the end of its service life, take this device for disposal at a designated public collection point.

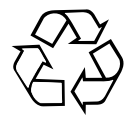

#### Spent batteries are special waste!

Do not throw spent batteries into your domestic waste; take them to a collection point for spent batteries!

# CONTENTS

| FOREWORD/IMPORTANT INSTRUCTIONS                                                                                                    | <b>2</b>                    |
|----------------------------------------------------------------------------------------------------|-----------------------------|
| GENERAL SAFETY NOTES                                                                                                    | 2                           |
| CONTENTS                                                                                                    | 3                           |
| SAFETY INSTRUCTIONS                                                                                                    | 4                           |
| METER PROPERTIES/SCOPE OF SUPPLY                                                                                                    | <b>4</b>                    |
| SCOPE OF SUPPLY                                                                                                    | 4                           |
| SET UP<br>INITIAL SET UP<br>SETTING UP THE DEVICE<br>OPTIONS FOR SETTING UP<br>USING THE DEVICE ON THE STRAP                                                                 | <b>5</b><br>5<br>5<br>6     |
| BASIC INFORMATION ON OPERATION                                                                                                    | <b>7</b>                    |
| THE HELP FUNCTION                                                                                                    | 7                           |
| CHANGING THE LANGUAGE FOR THE HELP FUNCTION                                                                                                    | 7                           |
| KEYBOARD OPERATION                                                                                                    | 7                           |
| TOUCHSCREEN OPERATION.                                                                                                    | 8                           |
| OPERATION<br>SELECTION OF THE SIGNAL SOURCE AND THE MEASUREMENT<br>SELECTION OF THE SIGNAL SOURCE<br>SELECTION OF THE CHANNEL TO BE MEASURED<br>SELECTION OF THE MEASUREMENT | <b>11</b><br>11<br>12<br>12 |
| OVERVIEW OF FUNCTIONS                                                                                                    | 14                          |
| TECHNICAL APPENDIX                                                                                                    | <b>16</b>                   |
| DESIGN                                                                                                    | 16                          |
| FUNCTIONS                                                                                                    | 16                          |
| VARIANTS                                                                                                    | 16                          |
| MAINTENANCE                                                                                                    | <b>21</b>                   |
| DEVICE CALIBRATION                                                                                                    | 21                          |
| OUTSIDE CLEANING                                                                                                    | 21                          |
| INTERIOR CLEANING                                                                                                    | 21                          |
| FUNCTION TEST                                                                                                    | 21                          |
| REQUIRED MEASURING EQUIPMENT                                                                                                    | 21                          |
| STORAGE.                                                                                                    | 21                          |
| SERVICE                                                                                                    | <b>22</b>                   |
| CUSTOMER SERVICE                                                                                                    | 22                          |
| KATHREIN CUSTOMER HOTLINE                                                                                                    | 22                          |
| FOR YOUR NOTES                                                                                                    | 23                          |

# SAFETY INSTRUCTIONS

It is imperative the safety instructions enclosed with the device are followed.

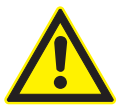

This sheet contains important information about the operation, installation location and connection of the device. Read these instructions carefully before setting up the device.

# METER PROPERTIES/SCOPE OF SUPPLY

The MSK 200 is a latest generation meter in a compact form which leaves nothing to be desired when it comes to testing antenna and cable systems, even including professional head-ends. The device is suitable for use in the lab and for monitoring head-ends with remote control, as well as for acceptance measurements on antenna and distribution systems.

### SCOPE OF SUPPLY

| MSK 200/S2 (75 Ω)                                                                                                    | Order no. 21710024 | MSK 200/S2 (50 Ω)                                                                                                    | Order no. 21710025   |
|----------------------------------------------------------------------------------------------------|--------------------|----------------------------------------------------------------------------------------------------|----------------------|
| MSK 200/M4 (75 Ω)                                                                                                    | Order no. 21710026 | MSK 200/M4 (50 Ω)                                                                                                    | Order no. 21710027   |
| MSK 200/ME (75 Ω)                                                                                                    | Order no. 21710034 | MSK 200/ME (50 Ω)                                                                                                    | Order no. 21710035   |
| MSK 200/ME (75 Ω) Order no. 21710034<br>- 1 antenna measuring system MSK 200 (75 Ω)<br>- 1 AC power unit<br>- Transport case<br>- 1 measuring cable - BNC plug - BNC plug<br>- 1 adapter - 1.6/5.6 plug - BNC socket<br>- 1 adapter - BNC socket - F socket<br>- 1 adapter - BNC socket - F-type connector (m)<br>- 1 adapter - BNC socket - IEC connector (f)<br>- 1 adapter - BNC socket - IEC connector (m)<br>- 1 carrying strap<br>- 1 fuse T 8.0 A |                    | <ul> <li>1 antenna measuring s</li> <li>1 AC power unit</li> <li>Transport case</li> <li>1 carrying strap</li> <li>1 fuse T 8.0 A</li> </ul> | ystem MSK 200 (50 Ω) |

### SET UP

### **INITIAL SET UP**

Before operating the device for the first time remove the T 8.0 A fuse from the packaging and place it in the fuse holder on the rear of the device.

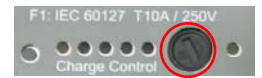

After fitting the fuse, the device must be operated/charged for approx. two hours on the mains. Then the device must be operated on the battery and the battery fully discharged at least once (until the device switches itself off). Only after complete charging and subsequent discharging of the device can the battery charge state indication be correctly displayed by the device.

The removal of this fuse prevents the device switching on unintentionally during transport.

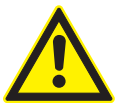

### Important!

#### Please remove this fuse again on renewed shipping of the device!

Now remove the AC power unit (100V...250V) supplied from the packaging and connect it to the device and mains. The integrated lithium-ion rechargeable battery and the green light emitting diode indicate the external supply of power. You can check the charge state of the rechargeable battery by pressing the "Test" button.

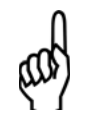

#### Note!

See also "Charge state indication" and "DC supply socket" in the chapter "Interfaces"!

### SETTING UP THE DEVICE

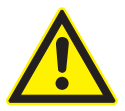

#### When setting up the device pay attention to adequate ventilation of the device!

To avoid a build up of heat, the openings for the fan and the ventilation holes must always be clear. Set up the device as shown in the figure.

### **OPTIONS FOR SETTING UP**

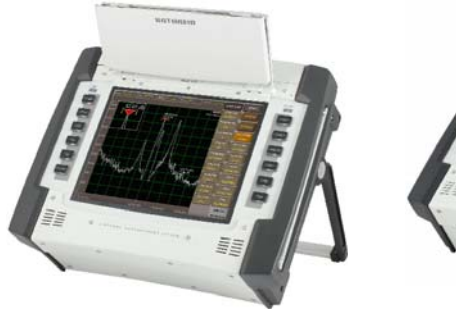

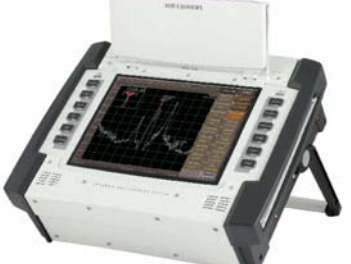

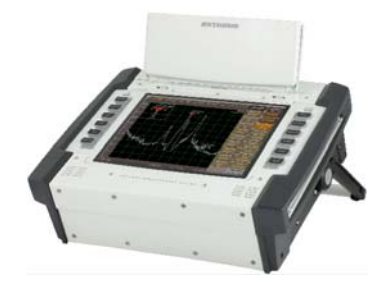

### USING THE DEVICE ON THE STRAP

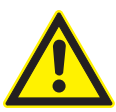

# When the device is used on the strap, also pay attention to adequate ventilation of the device!

To avoid a build up of heat, the openings for the fan and the ventilation holes must always be clear.

| For right-handers                                                                     | For left-handers                                                                     |  |
|---------------------------------------------------------------------------------------|--------------------------------------------------------------------------------------|--|
| Reach with the right hand through the belt and also slide your head through the belt! | Reach with the left hand through the belt and also slide your head through the belt! |  |
| Belt fastening<br>close to body                                                       | Belt fastening<br>away from body<br>Belt fastening<br>close to body                  |  |
|                                                                                       |                                                                                      |  |

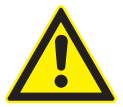

#### Important!

To prevent neck injuries, you should not hang the device around your neck, you should follow the instructions given above.

You can move the softkeys from right to left by pressing the following sequence of keys "EXTEND", "SETUP", "LOOK'N FEEL", "BAR LAYOUT"!

### THE HELP FUNCTION

The help function for the MSK 200 is very innovative. All the help files are always available as they have been saved in the MSK 200. To open this help, simply press the button. The related help for the specific menu is opened.

#### CHANGING THE LANGUAGE FOR THE HELP FUNCTION

To change the language for the help, proceed as follows:

EXTEND → "SETUP" → "HELP LANG" → select required language Note: Press the following combination of buttons to open the help on the various signal sources and possible methods of measuring: HELP → "OPERATION"

#### **KEYBOARD OPERATION**

| EXTEND | SETTINGS: SETUP, PRINT, PREFERENCES, (RF-)SETTINGS |  |
|--------|----------------------------------------------------|--|
|--------|----------------------------------------------------|--|

oN/OFF SWITCH ON AND OFF the device and switch the device to standby. Forced shut down of the device by pressing the button longer than 5 seconds, open the desktop

- DISPLAY SWITCH ON/OFF the SOFT KEYS, zoom the graphic display
- SOURCE SELECTION: SAT analogue, SAT digital, CATV analogue, CATV digital, TV analogue, TV digital, FM radio, AV menu
- **COPY** SAVE and PRINT data as well as save and open device settings
- ANALYSE METER SELECTION: spectrum analyser, oscilloscope, constellation analyser, DiSEqC<sup>™</sup>, MPEG data, picture display

VOL.+ Increase VOLUME

VOL.- Reduce VOLUME

CHAN + CHANGE PROGRAMME or CHANNEL +

CHANGE PROGRAMME or CHANNEL -

FUNCTION

SECOND FUNCTION on the touch-screen

HELP

HELP

### **TOUCHSCREEN OPERATION**

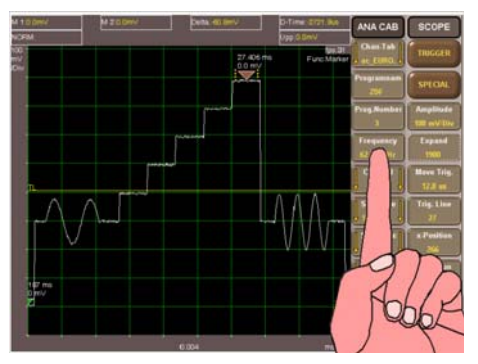

Sources selection (SOURCE)

Select...

DIG CABL

DIG SAT

DIG TERR

ANA CABL

ANA SAT

ANA TERR

FM-RADIO

AV/TS INP

Measurement selection (ANALYSE)

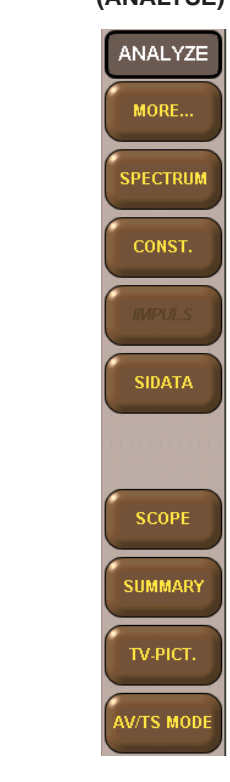

Tap on the touchscreen buttons to select the respective task.

DIG CABL

This type of button opens a further menu.

If the "SOURCE" button is pressed, the source selection buttons appear, which can be used to select the signal path.

When the "ANALYSE" button is pressed, the measurement selection buttons appear, which can be used to select the desired measurement or measurement process.

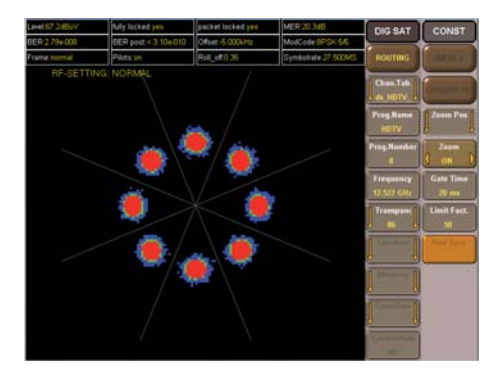

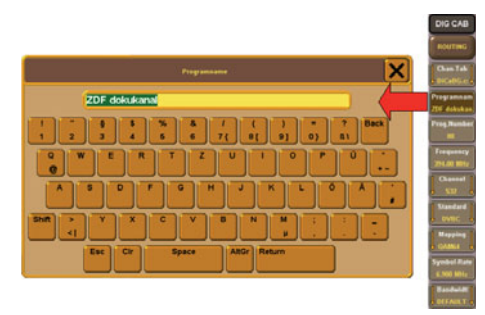

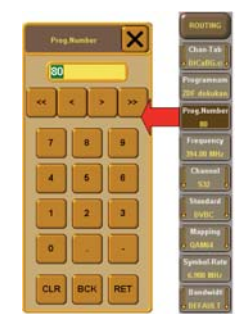

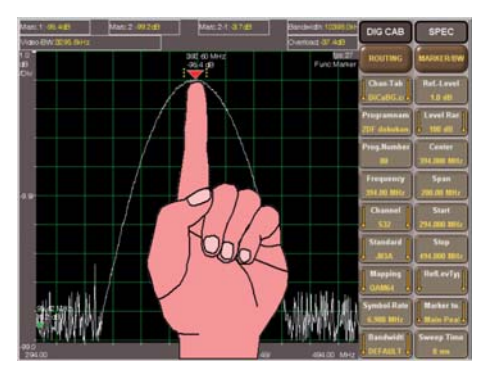

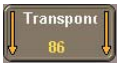

This type of button leads to a selection of various settings (e.g. selection of a channel).

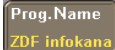

This type of button enables letters and numbers to be entered (e.g. programme name entry).

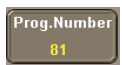

Using this button you can enter numbers (e.g. programme number entry).

Tap on the screen to set the markers directly or to shift them.

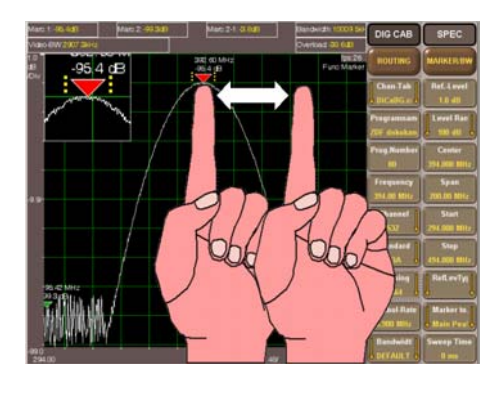

To open the zoom window, hold your finger longer on the marker; you can then shift it to the desired position.

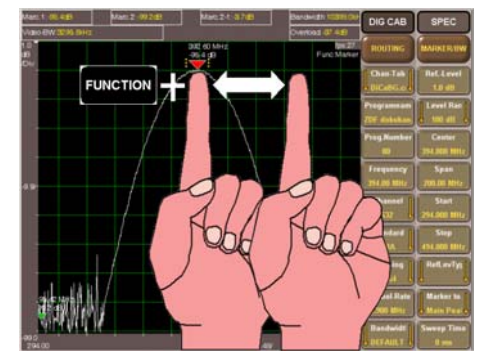

Press the "FUNCTION" button, tap on the screen and drag the section of the image using your finger (e.g. for the scope the delay time, for the spectrum analyser the centre frequency).

LNB-Volt Option

This type of button indicates an option that is not currently available on this unit.

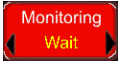

This type of button indicates a function that is currently active in the unit.

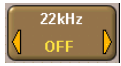

Tap on this type of button to switch between two operating modes (e.g. 22 KHz signal ON/OFF).

PRINT

Press this button to run a function directly, e.g. here to print out the contents of the screen.

# **OPERATION**

### SELECTION OF THE SIGNAL SOURCE AND THE MEASUREMENT

The most important buttons on the MSK 200 are the **SOURCE** and the **ANALYSE** button.

After pressing the source button the source, that is the channel to be measured, can be defined. After pressing the ANALYSE button the required measurement can be selected and made. On the MSK 200's display the ANALYSE menu is always at the edge of the screen, the **SOURCE** menu beside it. The two are to be considered and operated as independent of each other.

#### SELECTION OF THE SIGNAL SOURCE

By pressing the **SOURCE** hard key you can open the selection of the signal source.

The following sources can be selected:

| DIG CABL  | Digital cable TV                      |
|-----------|---------------------------------------|
| DIG SAT   | Digital satellite TV                  |
| DIG TERR  | Digital terrestrial TV                |
| ANA CABL  | Analogue cable TV                     |
| ANA SAT   | Analogue satellite TV                 |
| ANA TERR  | Analogue terrestrial TV               |
| FM-RADIO  | Analogue radio (FM)                   |
| AV/TS INP | Audio/video or transport stream input |

**Note:** Not all signal sources can be selected for each measurement. For this reason, it is recommended to open the spectrum analyser prior to changing the source (see chapter "Selection of the measurement").

Provided you have already selected a source, the related help file is opened by pressing the HELP button.

## **OPERATION**

#### SELECTION OF THE CHANNEL TO BE MEASURED

Now the required measuring channel can be selected:

In principle there are various ways you can select the channel

#### 1. Selection of a programme using the programme names

- 1.1. Select the required channel table using the "Chan.Tab" button.
- 1.2. The required programme name can be entered in the "Prog.Name" field (here the programme name is automatically completed).
- 2. Selection of the programme via the channel number
- 2.1. Select the required channel table using the "Chan.Tab" button.
- 2.2. The number for the required programme position can be entered using "Prog.Number".
- 3. Selection of a programme using the channel
- 3.1. Select the required channel table using the "Chan.Tab" button.
- 3.2. The required channel can be selected in the "Channel" selection.
- 4. Selection of a programme using the frequency
- 4.1 Select the required channel table using the "Chan.Tab" button.
- 4.2 The required frequency is entered in the "Frequency" field.
- 4.3 The frequency entry is automatically corrected to the correct video carrier frequency or channel mid-frequency. You can fine tune the frequency using the "<" and ">" buttons.

If the "Couple Chan" function on the "EXTEND" menu is set to "TO STAND.", all further settings (Standard, Mapping, Symbol Rate etc.) are made automatically.

If you want to set these parameters individually, you must set the "Couple Chan" function on the "EXTEND" menu to "NOT COUP.".

#### SELECTION OF THE MEASUREMENT

To make a measurement after completing the setting of the channel, the related measuring instrument can be opened using the ANALYSE hard key and subsequent selection via the onscreen menu.

The following measurements and measuring instruments can be selected:

| MORE      | Sub-menu for settings DiSEqC <sup>™</sup> , SCIF, etc.                                          |
|-----------|-------------------------------------------------------------------------------------------------|
| SPECTRUM  | Spectrum analyser                                                                               |
| CONST.    | Constellation analyser                                                                          |
| IMPULS    | Pulse / reflection measurement (only for DVB-T)                                                 |
| SIDATA    | Read MPEG stream, MPEG monitor                                                                  |
| SCOPE     | Storage oscilloscope                                                                            |
| SUMMARY   | Summary measurement, simultaneous measurement of RF level, S/N, MER, BER, HUM and video voltage |
| TV-PICT.  | TV picture, videotext                                                                           |
| AV/TS OUT | Setting for the various outputs (ASI, TS parallel, video)                                       |

# **OPERATION**

You will also find information on the different measuring methods in the onboard help. In the normal case, optimum parameter presettings are saved in the MSK 200 for each measurement. However, you can also make many settings to suit the related measurement. These are displayed on the related menu.

Additional settings can be opened for some measuring procedures:

- SPECTRUM: MARKER or SETTING
- CONST.: IMPULS or CARRIER SEL (only for "DIG TER.") MER via carrier
- SCOPE: TRIGGER, MARKER

# **OVERVIEW OF FUNCTIONS**

#### OPERATION

| Mains                   | External AC power unit 100240 V      |             |  |
|-------------------------|--------------------------------------|-------------|--|
| Battery                 | Internal Li-ion rechargeable battery | 12 V/6.5 Ah |  |
| External battery supply | Vehicle                              | 11 V16 VDC  |  |

#### **OPERATION**

| Keypad            | 12 hard keys         | On/Off, Help, Prog.+, Prog,<br>Analyze, Source,<br>OSD/Off, Vol.+, Vol, Copy,<br>Function, Extend |
|-------------------|----------------------|---------------------------------------------------------------------------------------------------|
| External keyboard | ASCII keyboard (PS2) | For the entry of ASCII characters                                                                 |
| Touch             | Infrared touch       | Intuitive operation and<br>ASCI character entry                                                   |

#### **REMOTE CONTROL**

| Ethernet |
|----------|
|----------|

#### PICTURE DISPLAY

| Analogue video | TV-CATV | TV terrestrial | Satellite | SCART/video     |
|----------------|---------|----------------|-----------|-----------------|
| Digital video  | DVB-C   | DVB-T          | DVB-S     | TS parallel/ASI |
| free-to-air    | J83 B   | ATSC           | DVB-S2    |                 |
| Digital video  | DVB-C   | DVB-T          | DVB-S     | TS parallel/ASI |
| encrypted      | J83 B   | ATSC           |           |                 |
|                | CI/CA   | CI/CA          | CI/CA     | CI/CA           |

#### SIGNALLING

| DISPLAY                                    | Position                     | Green signal                                                                   | Red signal                     |
|--------------------------------------------|------------------------------|--------------------------------------------------------------------------------|--------------------------------|
| Operation/stand-byFront(via ON/OFF button) |                              | With mains or ext.<br>DC operation                                             | Rechargeable battery operation |
| LNB supply                                 | Front<br>(via EXTEND button) | Power supply is<br>switched on,<br>flashing on overload,<br>greater than 0.6 A | External power is applied      |

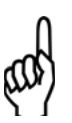

#### Note!

You can change to the stand-by mode by briefly pressing the ON/OFF button and then selecting the "Suspend-Mode" or by closing the display cover!

| DISPLAY                           | Position       | Green signal     | Yellow signals                  |
|-----------------------------------|----------------|------------------|---------------------------------|
| Rechargeable battery charge state | Rear of device | Green = Charging | 5 x 20 % each = Charge<br>state |

# **OVERVIEW OF FUNCTIONS**

### **RECEPTION RANGES**

| TV (CATV/terrestrial) | 5900 MHz    |
|-----------------------|-------------|
| Satellite             | 9003100 MHz |
| FM                    | 87.5108 MHz |
| Spectrum analysis     | 53100 MHz   |

#### DEMODULATION

| Digital               | J83 A/C (DVB-C) 16, 32, 64, | J83 B                  | DOCSIS                 |
|-----------------------|-----------------------------|------------------------|------------------------|
| CATV                  | 128, 256 QAM                | 64 QAM                 | 64, 256 QAM            |
| Analogue              | PAL, NICAM                  | NTSC, NICAM            | SECAM, NICAM           |
| CATV                  | B/G, I, D/K, L/L´, M/N      | B/G, I, D/K, L/L´, M/N | B/G, I, D/K, L/L´, M/N |
| Digital               | COFDM (DVB-T) 2k, 8k;       | ATSC                   |                        |
| Terrestrial           | 4, 16, 64 QAM; 6, 7, 8 MHz  | 8 VSB                  |                        |
| Analogue              | PAL, NICAM                  | NTSC, NICAM            | SECAM, NICAM           |
| Terrestrial           | B/G, I, D/K, L/L´, M/N      | B/G, I, D/K, L/L´, M/N | B/G, I, D/K, L/L´, M/N |
| Digital<br>Satellite  | DVB-S(2),<br>QPSK, 8PSK     |                        |                        |
| Analogue<br>Satellite | PAL                         | NTSC                   | SECAM                  |
| Radio                 | FM                          |                        |                        |

#### **POSSIBLE MEASURING METHODS**

| Spectrum<br>analyser           | Level measurement,<br>video-audio carrier, level<br>of digital signals, C/N                             | Frequency measurement,<br>frequency spacing                        |                                                                               |  |  |
|--------------------------------|----------------------------------------------------------------------------------------------------|--------------------------------------------------------------------|-------------------------------------------------------------------------------|--|--|
| Constellation analyser         | Constellation, 4, 16,<br>32, 64, 128, 256 QAM,<br>COFDM                                                 | MER, BER, frequency offset                                         | Echo display<br>MER via carrier<br>(DVB-T)                                    |  |  |
| NICAM-BER                      | BER measurement with analogue TV demodulation                                                           |                                                                    |                                                                               |  |  |
| Storage<br>oscilloscope        | Audio, amplitude, swing, frequency                                                                      | Video, line store,<br>amplitude, S/N weighted,<br>S/N not weighted | DiSEqC <sup>™</sup> , oscillation/<br>settling, 22 kHz carrier,<br>modulation |  |  |
| MPEG monitor<br>with MPEG-2/-4 | SID, PMT, PCR, programme name, service type, programme status, CA info, elementary current, video/audio |                                                                    |                                                                               |  |  |
| DiSEqC monitor                 | DiSEqC™2.0<br>transmitter and receiver                                                                  | UFO <sup>®</sup> <i>micro</i> -DiSEqC™                             |                                                                               |  |  |
| LNB multimeter                 | Voltages<br>030 V DC                                                                                    | Current<br>0600 mA DC                                              | Remote feed current<br>and voltage                                            |  |  |

### MEASURED VALUE MEMORY

| Internal memory | Data logging |
|-----------------|--------------|
| Printer         |              |

### DESIGN

- · Handy portable signal meter
- High resolution 10.4" TFT colour display for display of analogue and digital TV picture signals and for display of graphics
- · Digital video and audio display in MPEG-2 and MPEG-4
- Backlighting as a result display is also easy to see in bright sunlight (typ. 600 cd/m<sup>2</sup>)
- · Easy to operate using 12 hard keys and infra-red touch screen for menu navigation
- · The touch screen controls can be displayed as required for left and right-handers
- · Alphanumeric keypad screen for entering text and numbers
- · Adjustable carrying strap on the device

### **FUNCTIONS**

- MER measurement for all digital modulation types
- BER measurement
- Spectrum analyser with freely selectable start and stop frequencies as well as entry of centre frequency and span
- · Simultaneous spectrum and picture analysis
- · Storage oscilloscope
- · Constellation analyser for all DVB standards
- · MPEG-2, MPEG-4\*) and analogue TV monitor
- Demodulation of analogue signals: AM (CATV, terr.), FM (Sat, radio)
- Demodulation of digital signals: DVB-C, DVB-T, DVB-S and DVB-S2
- Demodulation of digital USA standards (J83B, DOCSIS, ATSC)
- Video measurement options for video amplitude with line selection, S/N measurement and hum measurement
- · Videotext decoder
- S/N measurement: typ. 57 dB
- Display of SID, PMT-PID, PCR-PID, CA info, elementary current PID, service type, (NIT in preparation)
- Transmitter selection for DVB-C, DVB-S, DVB-T and analogue via frequency input, channel input and user lists
- Can be remotely controlled (together with MZS 200; not included in the scope of delivery)
- · PC user interface integrated for data processing and office tasks
- · Measured value detection
- Return path measurements
- · Result magnitude indication with indication of the numerical value
- Measurement units: dBµV, dBm

\*) Only on devices with MPEG-4 option (MSK 200/M4 or MSK 200/ME)

### VARIANTS

- MSK 200/S2 21710024 (75 Ohm) or 21710025 (50 Ohm): functionality as described above
- MSK 200/M4 21710026 (75 Ohm) or 21710027 (50 Ohm): same as MSK 200/S2; plus MPEG-4 decoder for the display of HD pictures and HDMI interface
- MSK 200/ME 21710034 (75 Ohm) or 21710035 (50 Ohm): same as MSK 200/M4; plus external reference option for the improvement of the oscillator accuracy incl. BNC socket for the connection of the external reference oscillators

| Туре                                                   | C€         | MSK 200/S2                             | MSK 200/M4                             | MSK 200/ME                             |
|--------------------------------------------------------|------------|----------------------------------------|----------------------------------------|----------------------------------------|
| Part no.                                               |            | 21710024 (75 Ohm)<br>21710025 (50 Ohm) | 21710026 (75 Ohm)<br>21710027 (50 Ohm) | 21710034 (75 Ohm)<br>21710035 (50 Ohm) |
| Spectrum analyser                                      |            |                                        |                                        |                                        |
| Frequency range                                        | MHz        | 5-3100                                 |                                        |                                        |
| Resolution bandwidth (-3 dB)                           | kHz<br>MHz |                                        | 1, 3, 10, 30, 100, 300<br>1, 3         |                                        |
| Resolution bandwidth (-6 dB)                           | kHz        |                                        | 9, 25, 50, 120, 200                    |                                        |
| Video bandwidths                                       | MHz        |                                        | 0.00001-3                              |                                        |
| Phase noise at 10-kHz carrier spacing                  | dBc        | < .                                    | 90 (1 Hz), typ95 (1 H                  | lz)                                    |
| Phase noise at 100-kHz carrier spacing                 | dBc        | <-1                                    | 00 (1 dB), typ110 (1                   | Hz)                                    |
| Dynamic (RBW: 100 kHz)                                 | dB         |                                        | Type 70                                |                                        |
| Level measuring range                                  | dBµV       | :                                      | 30-130 / -128 (50 Ohm                  | )                                      |
| Total input power max.                                 | W          |                                        | 0.5                                    |                                        |
| Measurement accuracy                                   | dB         |                                        | < 1.5                                  |                                        |
| Measurement detector                                   | dB         | Max peak, r                            | nin peak, auto peak, sa                | ample, RMS                             |
| Return loss (5-dB pre-attenuation)                     | dB         |                                        | > 16 (VSWR: 1.35)                      |                                        |
| Refresh rate                                           | Pic./s     |                                        | Max. 10                                |                                        |
| Reference level                                        | dBµV       | 30-130                                 |                                        |                                        |
| Display range                                          | dB         |                                        | 100, 70, 50, 30, 20, 10                |                                        |
| Screen resolution                                      | Pixels     | Max. 800 x 600/nominal 501 x 401       |                                        | x 401                                  |
| FM radio receiver                                      |            |                                        |                                        |                                        |
| Frequency range                                        | MHz        | 87.5-108                               |                                        |                                        |
| Channel bandwidth                                      | kHz        |                                        | 300                                    |                                        |
| De-emphasis                                            | μs         |                                        | 50/75                                  |                                        |
| Analogue TV receiver                                   |            |                                        |                                        |                                        |
| Frequency range                                        | MHz        |                                        | 5-900                                  |                                        |
| Standards                                              |            |                                        | B/G, I, D/K, L/L', M/N                 |                                        |
| Colour standards                                       |            |                                        | PAL, SECAM, NTSC                       |                                        |
| Audio standards                                        |            | IRT                                    | -A2, NICAM, BTSC, EI                   | A-J                                    |
| Nicam bit error rate                                   |            |                                        | 0.1E-81.5E-2                           |                                        |
| Channel bandwidth                                      | MHz        |                                        | 6/7/8                                  |                                        |
| Frequency increment                                    | kHz        |                                        | 50                                     |                                        |
| Video IF bandwidth                                     |            |                                        | According to standard                  |                                        |
| Audio IF bandwidth                                     |            |                                        | According to standard                  |                                        |
| Audio de-emphasis                                      | μs         | 50/75                                  |                                        |                                        |
| Video output voltage/impedance                         | Vpp/Ohm    | 1/75 ± 1 dB                            |                                        |                                        |
| Hum measurement                                        | dB         | > 50                                   |                                        |                                        |
| S/N measurement (evaluated according to CCIR Rec. 567) | dB         | > 55/typ. 57                           |                                        |                                        |
| Analogue satellite receiver                            |            |                                        |                                        |                                        |
| Frequency range                                        | MHz        |                                        | 900-3100                               |                                        |
| Standard                                               |            | FM according to CCIR Rec. 405          |                                        |                                        |
| Colour standards                                       |            |                                        | PAL, SECAM, NTSC                       |                                        |
|                                                        |            |                                        |                                        |                                        |

| Туре                                                   |                               | MSK 200/S2                             | MSK 200/M4                             | MSK 200/ME                             |  |
|--------------------------------------------------------|-------------------------------|----------------------------------------|----------------------------------------|----------------------------------------|--|
| Part no.                                               |                               | 21710024 (75 Ohm)<br>21710025 (50 Ohm) | 21710026 (75 Ohm)<br>21710027 (50 Ohm) | 21710034 (75 Ohm)<br>21710035 (50 Ohm) |  |
| Audio standards                                        | μs                            | De-emphasis: 50 µs/Panda-Wegener: 75   |                                        |                                        |  |
| Frequency increment                                    | kHz                           | 200                                    |                                        |                                        |  |
| Video IF bandwidth                                     | MHz                           | 27/36                                  |                                        |                                        |  |
| Audio IF bandwidth                                     | kHz                           | 130/380                                |                                        |                                        |  |
| Video output voltage/impedance                         | Vpp/Ohm                       |                                        | 1/75 ± 3 dB                            |                                        |  |
| Hum measurement                                        | dB                            |                                        | > 50                                   |                                        |  |
| S/N measurement (evaluated according to CCIR Rec. 567) | dB                            |                                        | > 55/typ. 60                           |                                        |  |
| Analogue input                                         |                               |                                        |                                        |                                        |  |
| Composite colour/video input voltage                   | Vpp/Ohm                       |                                        | 1/75                                   |                                        |  |
| S/N measurement (evaluated according to CCIR Rec. 567) | dB                            |                                        | Typ. up to 80                          |                                        |  |
| Digital CATV receiver (J83 A, B, C)                    |                               |                                        |                                        |                                        |  |
| Frequency range                                        | MHz                           |                                        | 108-900                                |                                        |  |
| Modulation process                                     |                               | 16 QAM, 32 (                           | QAM, 64 QAM, 128 QA                    | AM, 256 QAM                            |  |
| Symbol rates                                           | MSymb/s                       |                                        | 2.0-6.999                              |                                        |  |
| Frequency increment                                    | kHz                           |                                        | 50                                     |                                        |  |
| Video output voltage/impedance                         | Vpp/Ohm                       |                                        | 1/75 ± 1 dB                            |                                        |  |
| IF bandwidths                                          | MHz                           |                                        | 1, 5, 6, 7, 8, 12                      |                                        |  |
| MER measurement                                        | dB                            | Туре 40                                |                                        |                                        |  |
| BER                                                    |                               | 1E-21E-8                               |                                        |                                        |  |
| Channel bandwidths                                     | MHz                           | 6/7/8                                  |                                        |                                        |  |
| Digital terrestrial TV reception (DVB-T, ATSC)         |                               |                                        |                                        |                                        |  |
| Frequency range                                        | MHz                           |                                        | 45-900                                 |                                        |  |
| Modulation process                                     |                               | QPSK, 4QAM, 16 QAM, 64 QAM, 8 VSB      |                                        |                                        |  |
| Symbol rate                                            |                               |                                        | According to standard                  |                                        |  |
| Frequency increment                                    | kHz                           |                                        | 50                                     |                                        |  |
| Video output voltage/impedance                         | Vpp/Ohm                       |                                        | 1/75 ± 1 dB                            |                                        |  |
| IF bandwidths                                          | MHz                           |                                        | 1, 5, 6, 7, 8, 12                      |                                        |  |
| MER measurement                                        | dB                            |                                        | Туре 38                                |                                        |  |
| BER (before Reed-Solomon)                              |                               |                                        | 1E-21E-8                               |                                        |  |
| FFT parameters                                         |                               |                                        | 2k/8k                                  |                                        |  |
| Digital satellite receiver DVB-S(2)                    |                               |                                        |                                        |                                        |  |
| Frequency range                                        | MHz                           |                                        | 900-3100                               |                                        |  |
| Modulation process                                     |                               | QPSK, 8PSK                             |                                        |                                        |  |
| Symbol rates                                           | MSymb/s<br>(DVB-S)<br>MSymb/s | 2-45                                   |                                        |                                        |  |
|                                                        | (UVB-32)                      | 2-30                                   |                                        |                                        |  |
| IF bandwidths                                          | MH-7                          |                                        | 200<br>8 18 27 36 54                   |                                        |  |
|                                                        |                               | 8, 18, 27, 30, 54                      |                                        |                                        |  |
| MER massurement                                        | vpp/Onm                       | 1//5 ± 1 dB                            |                                        |                                        |  |
|                                                        | aB                            | Туре 20                                |                                        |                                        |  |

| Туре                                                                   |                        | MSK 200/S2                             | MSK 200/M4                                             | MSK 200/ME                             |
|------------------------------------------------------------------------|------------------------|----------------------------------------|--------------------------------------------------------|----------------------------------------|
| Part no.                                                               |                        | 21710024 (75 Ohm)<br>21710025 (50 Ohm) | 21710026 (75 Ohm)<br>21710027 (50 Ohm)                 | 21710034 (75 Ohm)<br>21710035 (50 Ohm) |
| BER                                                                    |                        | 1E-21E-8                               |                                                        |                                        |
| SNR                                                                    | dB                     | > 14                                   |                                                        |                                        |
| CNR                                                                    | dB                     | max. 20                                |                                                        |                                        |
| CodeRate (FEC) DVB-S                                                   | QPSK                   |                                        | 1/2, 2/3, 3/4, 5/6, 7/8                                |                                        |
| CodeRate (FEC) DVB-S2                                                  | QPSK<br>8PSK           | 1/2, 3/<br>3/5,                        | 5, 2/3, 3/4, 4/5, 5/6, 8/9<br>2/3, 3/4, 4/5, 5/6, 8/9, | 9, 9/10<br>9/10                        |
| Constellation analysis                                                 |                        |                                        |                                                        |                                        |
| DVB-C                                                                  |                        | 16 QAM, 32 0                           | QAM, 64 QAM, 128 QA                                    | AM, 256 QAM                            |
| DVB-T                                                                  |                        | C                                      | PSK, 16 QAM, 64 QA                                     | Μ                                      |
| DVB-T individual carrier selection                                     | 2k system<br>8k system |                                        | 0-1704<br>0-6816                                       |                                        |
| DVB-S(2)                                                               |                        |                                        | QPSK, 8PSK                                             |                                        |
| ATSC                                                                   |                        |                                        | 8 VSB                                                  |                                        |
| Storage oscilloscope                                                   |                        |                                        |                                                        |                                        |
| Resolution                                                             | Bit                    |                                        | 12                                                     |                                        |
| Scanning rate                                                          | MHz                    |                                        | 27 / 54                                                |                                        |
| Memory depth                                                           | Picture                | 1                                      |                                                        |                                        |
| Frequency accuracy                                                     |                        |                                        |                                                        |                                        |
| тсхо                                                                   | ppm                    |                                        | +/- 4                                                  |                                        |
| ОСХО                                                                   | ppm                    |                                        |                                                        | +/- 0.1                                |
| Remote feeding                                                         |                        |                                        |                                                        | •                                      |
| Switching voltage/max. current                                         | V/mA                   |                                        | 5-20/600                                               |                                        |
| Control signals                                                        | kHz                    | 22                                     | , tone burst, DiSEqC™                                  | 2.0                                    |
| Power supply                                                           |                        |                                        |                                                        |                                        |
| Mains (power supply unit)                                              | V/Hz/W                 |                                        | 100-265/50-400/85                                      |                                        |
| Lithium/ion rechargeable battery                                       | V/Ah                   |                                        | 11.1/6.45                                              |                                        |
| Operating time with rechargeable battery (depending on operating mode) | h                      |                                        | 1-3                                                    |                                        |
| DC external                                                            | V                      |                                        | 10.8-16.0                                              |                                        |
| Connections                                                            |                        |                                        |                                                        |                                        |
| RF input standard (impedance)                                          | Ohm                    | 1.6/5.6 (75 O                          | hm) adapter to BNC pro<br>N socket (50 Ohm)            | e-assembled,                           |
| Composite colour input/output/RGB output                               |                        |                                        | Scart socket                                           |                                        |
| Video input/output                                                     |                        |                                        | 2 x BNC socket                                         |                                        |
| Transport stream input/output                                          |                        | 2 x Sub D socket (25-pin)              |                                                        |                                        |
| ASI input/output                                                       |                        | 2 x BNC socket                         |                                                        |                                        |
| MPEG-4 (HDTV) output                                                   |                        | HDMI HDMI                              |                                                        | HDMI                                   |
| Common Interface/card reader                                           |                        |                                        | 1/1                                                    |                                        |
| PCMCIA insert                                                          |                        |                                        | 1                                                      |                                        |
| Module interface                                                       |                        | Sub D socket (25-pin)                  |                                                        |                                        |
| Network connector                                                      |                        | 1 x Ethernet                           |                                                        |                                        |
|                                                                        |                        |                                        |                                                        |                                        |

| Туре                     |    | MSK 200/S2                                     | MSK 200/M4                             | MSK 200/ME                             |
|--------------------------|----|------------------------------------------------|----------------------------------------|----------------------------------------|
| Part no.                 |    | 21710024 (75 Ohm)<br>21710025 (50 Ohm)         | 21710026 (75 Ohm)<br>21710027 (50 Ohm) | 21710034 (75 Ohm)<br>21710035 (50 Ohm) |
| USB port                 |    |                                                | 2                                      |                                        |
| External keyboard        |    |                                                | PS-2                                   |                                        |
| External mouse           |    | USB                                            |                                        |                                        |
| Printer connection       |    | IR/USB                                         |                                        |                                        |
| Headphone connector      | mm | Stereo jack 3.5                                |                                        |                                        |
| Modem interface (serial) |    | RS 232/mini DIN, 9-pin (socket)                |                                        |                                        |
| External reference       |    | BNC socket                                     |                                        |                                        |
| DC supply 11-16 V        |    | XLR socket                                     |                                        |                                        |
| General Information      |    |                                                |                                        |                                        |
| Monitor                  |    | 10.4"; TFT; 800 x 600 pixels with backlighting |                                        |                                        |
| Touch screen             |    | Infra-red                                      |                                        |                                        |
| Temperature range        | °C | +5 to +45                                      |                                        |                                        |
| Dimensions (W x H x D)   | mm | 374 x 294 x 124                                |                                        |                                        |
| Weight                   | kg | Approx. 8                                      |                                        |                                        |

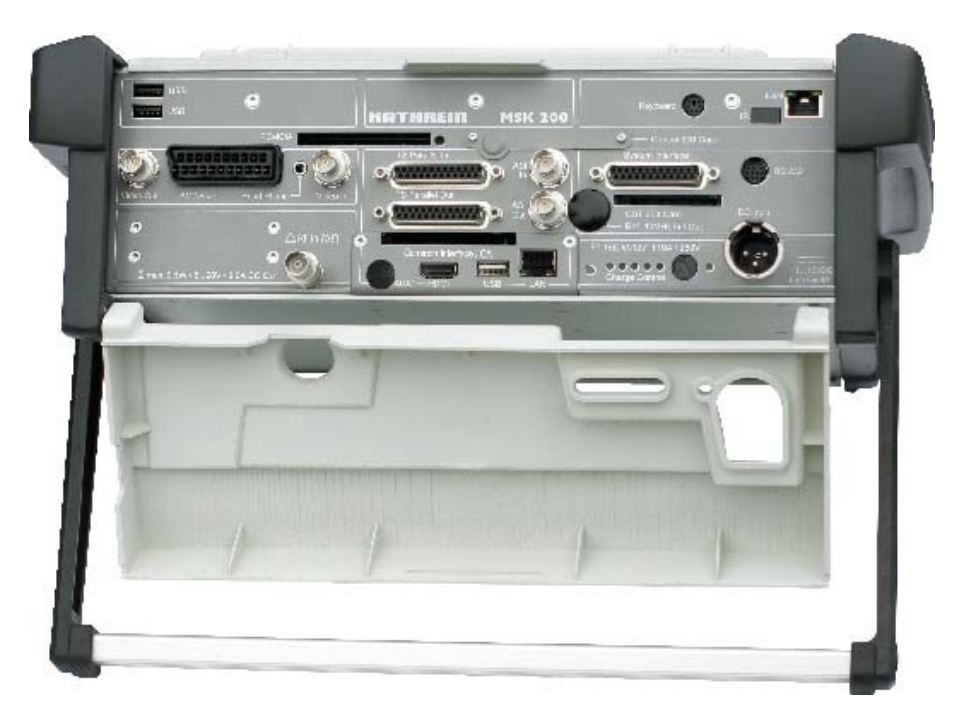

The figure shows the MSK 200/M4 21710026 with 75- $\Omega$  BNC socket.

Depending on the version of the MSK 200, some of the connections shown here are optional.

# MAINTENANCE

Maintenance is basically confined to cleaning the outside of the device.

### **DEVICE CALIBRATION**

The calibration interval is dependent on use and operational demands, and should be between 1 and 2 years. Calibration can be done by Kathrein customer service, see next page.

### **OUTSIDE CLEANING**

A soft cloth, lint-free duster or paint brush is recommended for cleaning the outside of the device. In case of heavier soiling it is also possible to use alcohol or a mild soap solution. Under no circumstances is it allowed to use solvents such as thinners, acetone, etc., as otherwise plastic parts and markings may be damaged.

#### INTERIOR CLEANING

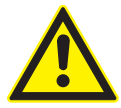

Important

As it is necessary to open the device to clean the interior, this work should only be undertaken by authorised service personnel! The device should be freed of dust deposits inside at regular intervals, app. every 1 to 2 years, to ensure optimum ventilation. The cleaning interval is based on the length of time the device is operated each day and the amount of dust in the premises. It is necessary to remove the back panel or the control panel for cleaning. Dust deposits can be removed using a brush or grease-free compressed air.

### FUNCTION TEST

It is advisable to check the specified nominal data at appropriate intervals. For data and tolerances please see the technical specifications.

### REQUIRED MEASURING EQUIPMENT

- TV/SAT signal generator for checking the level accuracy as well as the analogue measurements and demodulation.
- DVB signal generator for checking the level accuracy as well as the digital measurements and demodulation.

### STORAGE

The storage temperature range of the device is -40 ... +70°C. The device must be protected against dust and moisture during storage.

# SERVICE

### CUSTOMER SERVICE

www.esc-Kathrein.de ESC Elektronik Service Chiemgau GmbH Bahnhofstr. 108 83224 Grassau, Germany E-Mail: service@esc-kathrein.de

### KATHREIN CUSTOMER HOTLINE

If, despite studying this operating manual, you still have questions about getting started with the device or using it correctly, or if unexpected problems occur, please contact the Kathrein customer hotline.

Tel: 08031/184-700

# FOR YOUR NOTES

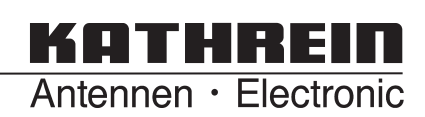